## Öffnen einer PDF-verschlüsselten email

Sie erhalten von Ihrer Kanzlei eine E-Mail mit verschlüsseltem PDF Dokument

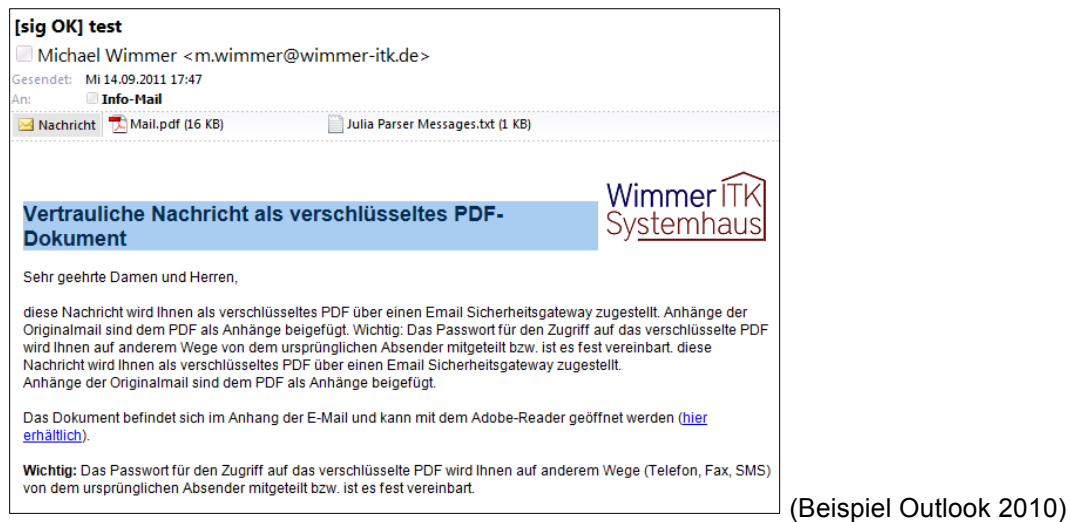

Um die verschlüsselte email zu öffnen, klicken Sie doppelt auf Mail.pdf und geben das übermittelte oder fest vergebene Kennwort ein.

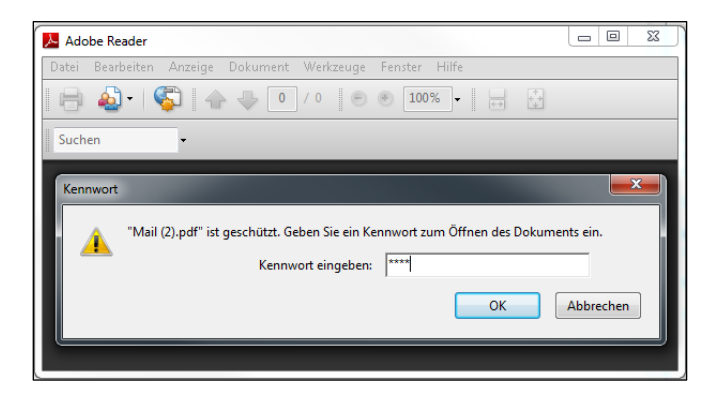

Evtl. Anlagen finden Sie unter der Büroklammer und können von dort per Knopf geöffnet oder gespeichert werden, Alternativ stehen die Funktionen per rechts-klick zur Verfügung

| 🔁 Mail | l (2).pdf (GES( |          |                                   |                  |                     |
|--------|-----------------|----------|-----------------------------------|------------------|---------------------|
| Datei  | Bearbeiten      |          |                                   |                  |                     |
| ₿      | 🕹 •   🍕         |          |                                   |                  |                     |
| ₽      | dgdfgd          |          | -<br>-                            | 🔊 Öffnen 📑 S     | peichern 🛷 Suchen 📑 |
| ľ      |                 |          | Name                              | Geändert Größe   | Komprimierte Größe  |
|        |                 |          | Auswertungen1.pdf                 | Unbekannt 110 KB | 105 KB              |
|        |                 |          | Description Auswertungen2.pdf 년 1 | Unbekannt 110 KB | 105 KB              |
|        |                 |          | Pormular.doc                      | Unbekannt 11 KB  | 1 KB                |
| _      |                 | <b>1</b> | 😰 open_with_ie_88cccda976f1.mhtml | Unbekannt 312 KB | 221 KB              |
| 78     |                 |          | pdf_attachment_5f58c5bebe26.txt   | Unbekannt 1 KB   | 1 KB                |
| 0      |                 | D        | pdf_attachment_f1bc50ef54c3.html  | Unbekannt 1 KB   | 1 KB                |
| Ø      |                 | œ        | •                                 |                  | •                   |
|        |                 |          |                                   |                  |                     |